## How do I produce a Bag Off Lot with Quality captured?

- 1. Double click on Bag Off option under Manufacturing
- 2. Bag off screen will be shown
- 3. Select the Target Item No
- 4. Select the Pull From location
- 5. Select the Input Lot ID
- 6. Available Qty will auto-populate
- 7. Input Item and Description will auto-populate
- 8. Enter the Input Qty
- 9. Select Transfer To Location
- 10. Enter Ticket number or if you wish the lot to auto-generate, leave it blank.
- 11. Select a Container Type
- 12. Select a Container ID
- 13. Enter Vendor Lot ID
- 14. Enter Tare weight of Bag
- 15. Enter Gross Weight
- 16. Net Weight will auto-calculate
- 17. Select Unit UOM
- 18. Enter actual values for the quality properties under Quality Grid

## (i) Setup required to display Quality properties:

a. 'Is Quality Capture' attribute should be set to 'True' in Manufacturing process configuration
 b. Quality Template should be available for the selected Target Item No

- 19. Click on Save
- 20. Lot will get produced successfully

## 1. Double click on Bag Off option under Manufacturing

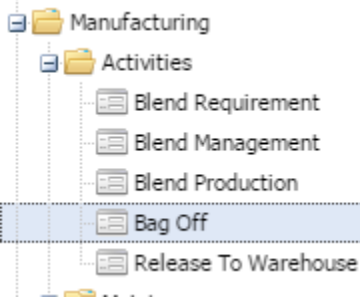

2. Bag off screen will open as shown below

| 🛐 Bag Off            |               |                 |   |                         |               | * 🗆 × |  |  |  |  |  |
|----------------------|---------------|-----------------|---|-------------------------|---------------|-------|--|--|--|--|--|
| Save Undo Clos       | <b>3</b><br>e |                 |   |                         |               |       |  |  |  |  |  |
| Process Name:        | Bag Off       |                 |   | Input Item No:          |               |       |  |  |  |  |  |
| Process Description: | Bag Off       |                 |   | Input Item Description: |               |       |  |  |  |  |  |
| Production Date:     | 04/24/2015    |                 |   | Transfer To:            |               | ~     |  |  |  |  |  |
| Shift:               | Shift2        |                 | * | Ticket No:              |               |       |  |  |  |  |  |
| Target Item No:      |               |                 | ~ | Container Type:         |               | ~     |  |  |  |  |  |
| Description:         |               |                 |   | Container ID:           |               | ~     |  |  |  |  |  |
|                      |               |                 |   | Vendor Lot ID:          |               |       |  |  |  |  |  |
| Pull From:           |               |                 | ~ | Tare Weight:            | Gross Weight: |       |  |  |  |  |  |
| Input Lot ID:        |               |                 | ~ | Net Weight:             | UOM:          |       |  |  |  |  |  |
| Available Quantity:  |               | Input Quantity: |   | Number of Bags:         |               |       |  |  |  |  |  |
| Quality              |               |                 |   |                         |               |       |  |  |  |  |  |
|                      |               |                 |   |                         |               |       |  |  |  |  |  |
| Quality Property     |               |                 |   | Actual Value            |               |       |  |  |  |  |  |
|                      |               |                 |   |                         |               |       |  |  |  |  |  |

3. Select the Target Item No

- Select the Pull From location
  Select the Input Lot ID
  Available Qty will auto-populate
  Now, enter the Input Qty
  Input Item and Description will auto-populate
  Select Transfer To Location
  Enter Ticket number or if you wish the lot to auto-generate, leave it blank.
  Select a Container Type

- Enter Licket number or if you with Select a Container Type
  Select a Container ID
  Enter Vendor Lot ID
  Enter Tare weight of Bag
  Enter Gross Weight
  Net Weight will auto-calculate
  Enter number of bags
  Enter Action Save
- 18. Then, click on Save

## 19. Lot will get produced successfully.

| Bag Off              |                                            |                           |                                  |             |      |               |   | × 🗆 × |  |  |
|----------------------|--------------------------------------------|---------------------------|----------------------------------|-------------|------|---------------|---|-------|--|--|
| Save Undo Clos       | e                                          |                           |                                  |             |      |               |   |       |  |  |
| Process Name:        | Bag Off                                    | Input Item No:            | 10001                            |             |      |               |   |       |  |  |
| Process Description: | Bag Off                                    | Input Item Description:   | WM Milk Cow Trace Mineral - Bulk |             |      |               |   |       |  |  |
| Production Date:     | 04/24/2015                                 | Transfer To:              | FG Bin                           |             |      |               | ~ |       |  |  |
| Shift:               | Shift2                                     | Ticket No:                | BAGOFFI OT4                      |             |      |               |   |       |  |  |
| Target Item No:      | 10075                                      | ~                         | Container Type:                  | BAGS        |      |               |   | ~     |  |  |
| Description:         | WM Milk Cow Trace Mineral - Large 50lb Bag | Container ID:             | BAG                              |             |      |               | ~ |       |  |  |
|                      |                                            |                           | Vendor Lot ID:                   | VENDORLOTID |      |               |   |       |  |  |
| Pull From:           | Bin 1                                      | ~                         | Tare Weight:                     |             | 1    | Gross Weight: |   | 101   |  |  |
| Input Lot ID:        | LOT-1001                                   | Net Weight:               |                                  | 100         | UOM: | pound         |   |       |  |  |
| Available Quantity:  | 2000 Input Quantity:                       | Number of Bags:           | 1                                |             |      |               |   |       |  |  |
| Quality Rely 121 X   |                                            |                           |                                  |             |      |               |   |       |  |  |
| Quality Property     | e Filter:                                  | Lot produced successfully |                                  |             |      |               |   |       |  |  |
|                      |                                            | ОК                        |                                  |             |      |               |   |       |  |  |
|                      |                                            |                           |                                  |             |      |               |   |       |  |  |
|                      |                                            |                           |                                  |             |      |               |   |       |  |  |